#### Руководство по использованию панорамной экшн камеры DIGICARE 360

Спасибо Вам за приобретение нашего изделия.

#### Предостережения: будьте внимательны при использовании

1. Это изделие высокой точности, предохраняйте камеру от падений и ударов.

2.Пожалуйста, не допускайте нахождение камеры вблизи от объектов с сильным электромагнитным полем, таких как магниты или мощные электродвигатели.

3.Не оставляйте камеру в местах с высокой температурой или на прямом солнечном свете. 4.Рекомендуется использовать карты памяти <u>Micro SD(SDHC) только высокой скорости</u> <u>UHS-I</u> (и выше) и только известных брендов, так как обычные карты памяти не могут гарантировать нормального безотказного функционирования камеры.

5.Не допускайте нахождения карт памяти Micro SD (SDHC) в местах с сильным магнитным полем во избежание потери данных на Micro SD (SDHC) карте.

6. Если вы заметили в процессе зарядки аккумулятора устройства сильный нагрев камеры или появление дыма, а также запаха гари, пожалуйста, немедленно отсоедините питание во избежание загорания.

7. Во время зарядки батареи камеры располагайте в местах, недоступных для детей во избежание поражения детей электротоком от кабеля питания.

8.Храните камеру вдали от влаги в сухом, прохладном и хорошо вентилируемом помещении.

Внешний вид и назначение кнопок :

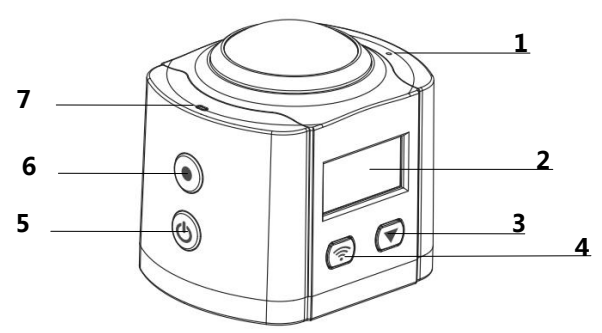

1. Микрофон; 2. LCD дисплей ; 3.Кнопка Вниз ; 4. WIFI кнопка (Кнопка Вверх ) ; 5.Кнопка Вкл./Выкл. (Кнопка Mode )

6.Кнопка спуска затвора; 7.Индикатор (Зарядка/Работа/WIFI).

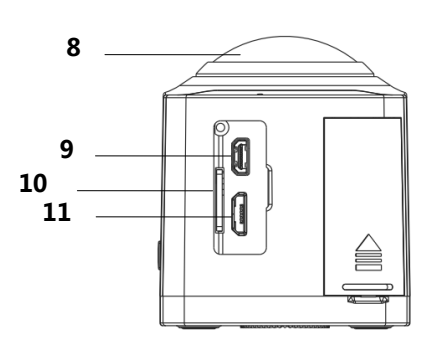

8.Объектив; 9. Місго HD выход; 10. Слот для карт памяти Micro SD 11. Місго USB порт

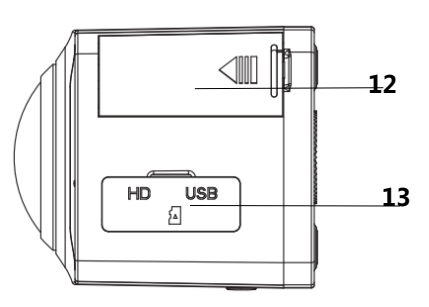

12.Крышка батарейного отсека; 13.Водопылезащитная заглушка.

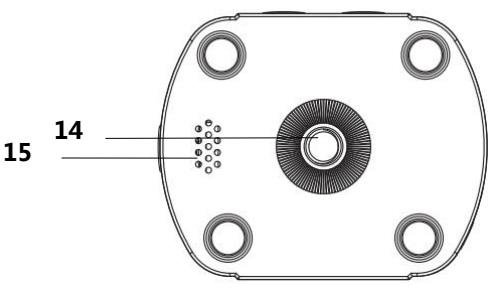

14.Штативное крепление; 15.Громкоговоритель.

#### Перед началом использования:

Вставьте карту памяти :

Вставьте карту Micro SD или SDHC в слот для карты памяти как это указано на рисунке:

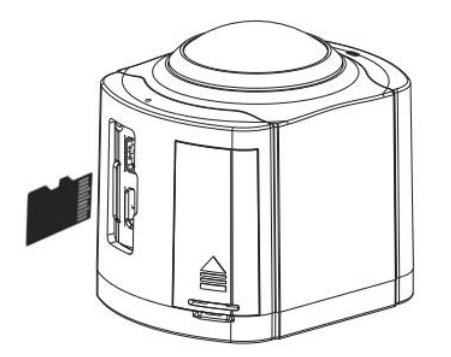

Примечание : Выключите камеру перед тем, как вставить карту памяти. Используйте карты памяти класса не ниже class 10 или выше, рекомендуется использовать карты памяти class 10 (UHS-I) для режимов записи с высоким разрешением.

# Установка и извлечение батареи :

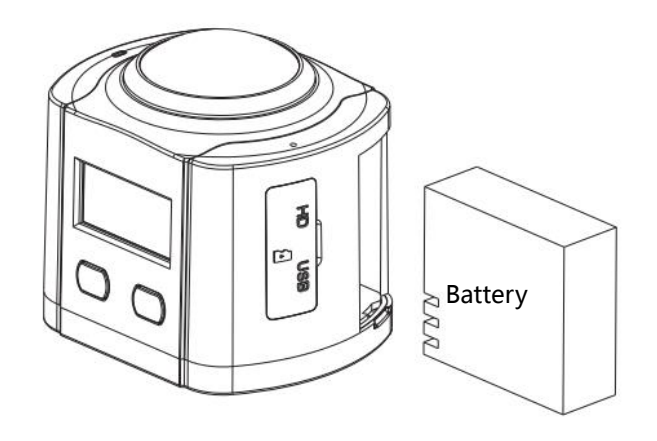

Потяните и откройте дверцу батарейного отсека.

Установите батарею в правильной ориентации, руководствуясь положением +и – на корпусе батареи.

Зарядите батарею:

Подсоедините камеру проводом к разъему USB вашего PC, сетевого блока питания или автомобильного заряжающего устройства.

Включение/Выключение :

Включение: Нажмите и удерживайте кнопку Вкл./Выкл. в течении 3 сек. для включения камеры.

Выключение : Нажмите и удерживайте кнопку Вкл./Выкл. в течении 3 сек. для выключения камеры.

Состояние простоя : изображение на дисплее автоматически гаснет после 15 сек. простоя (отключение перехода в режим простоя возможно через настройки), и отключение

камеры происходит через 5 минут простоя (установка возможности отключения камеры после простоя доступна через настройки).

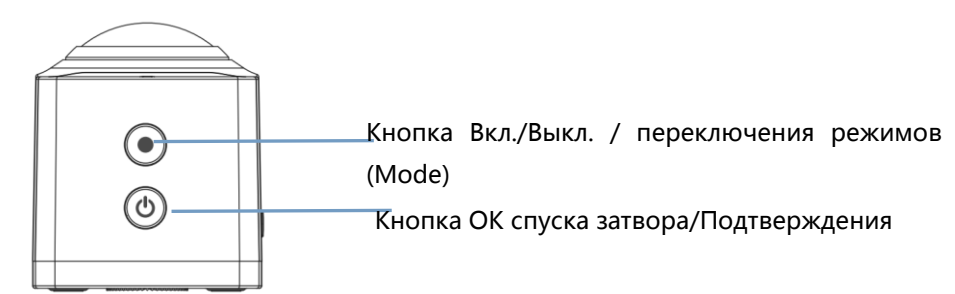

#### Переключение Режимов :

После включения камеры и выхода в режим превью нажмите, длительно удерживая, кнопку Вкл./Выкл. для последовательного перехода к одному из четырех режимов:

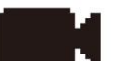

/Фотографирование

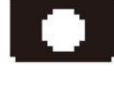

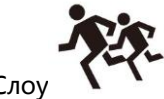

/Установки

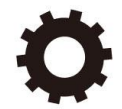

Видеозапись

Видеозапись :

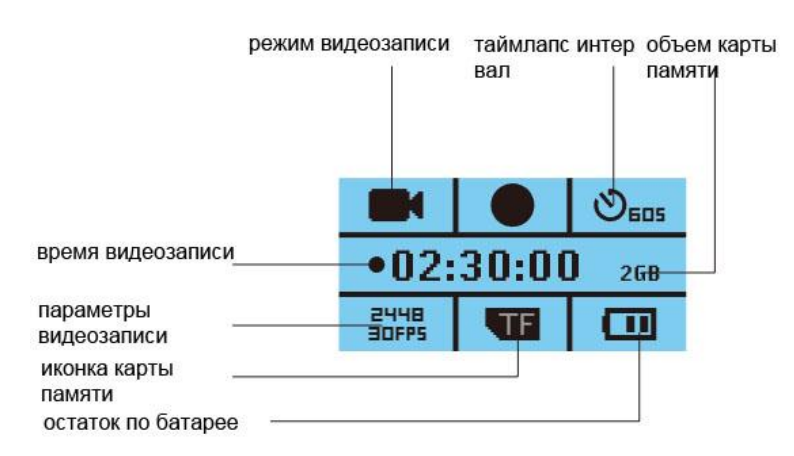

Для начала записи видеоролика в режиме видеозаписи кратковременно нажмите кнопку "OK". В это время на дисплее в левом углу будет иконка в виде видеокамеры и в средней части дисплея начнет отображаться время записи. Повторное кратковременное нажатие на кнопку "OK" вызовет остановку видеозаписи и сохранение получившегося видеоролика на карту памяти. Короткое нажатие на кнопку "Вниз" вызовет переход в режим быстрой установки параметров видеозаписи.

#### Фотографирование :

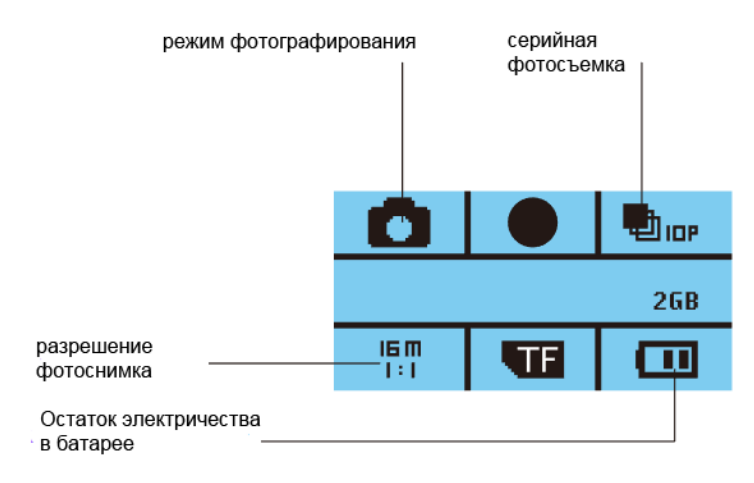

Войдите в режим фото (иконка фотоаппарата появится в левом верхнем углу) и кратковременно нажмите кнопку ОК для получения фотографии. Быстрая установка параметров фотографирования возможна при нажатии на кнопку Вниз.

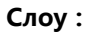

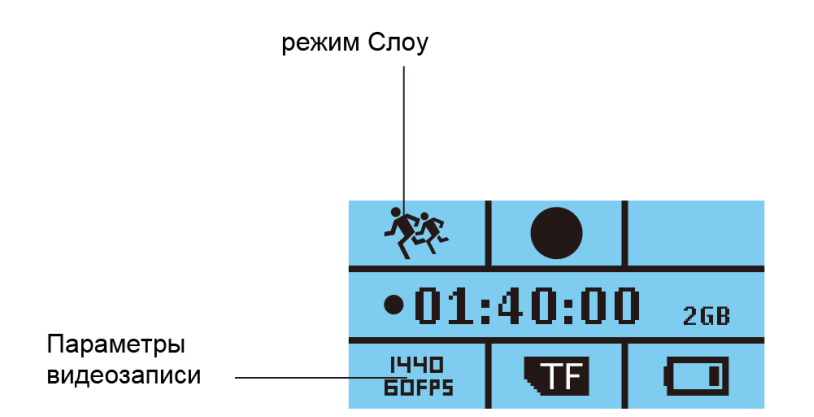

Когда вы перейдете в режим Слоу (от англ. Медленный) в верхнем левом углу дисплея появится иконка бегущих людей. Для начала записи нажмите кнопку ОК, при этом запись будет производится с разрешением 1440Р при 60 к/с, вы сможете увидеть эффект видео с замедленным воспроизведением только при воспроизведении, потому что при воспроизведении с разрешением 1440Р частота кадров будет 30 к/с. Быстрая установка параметров режима Слоу возможна при нажатии на кнопку Вниз.

# Установка параметров :

Нажмите кнопку ОК спуска затвора и войдите в меню установки параметров. Установку языка и основных параметров фотосъемки и видеозаписи можно произвести здесь:

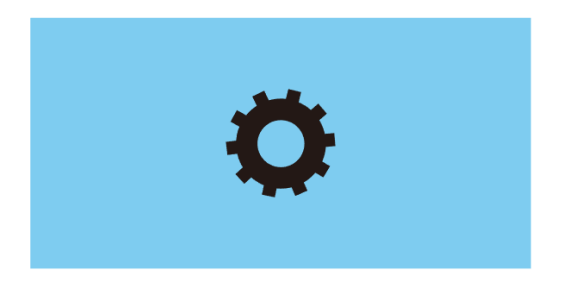

# Подсоединение к персональному компьтеру :

После подключения к персональному компьютеру вы увидите меню:

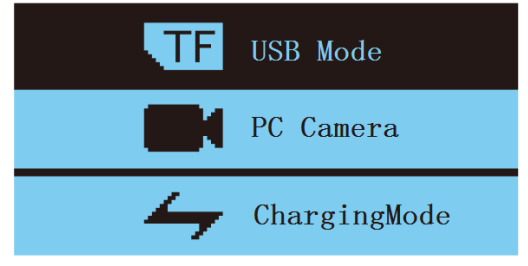

Выберите первый пункт " TF USB Mode" для прямого чтения и записи данных на карте памяти, которая установлена в камере.

Выберите второй пункт "PC Camera" для подключения камеры и установки ее в качестве Веб камеры компьютера.Возможно потребуется поиск и установка драйвера для вашей операционной системы, поэтому в последующих версиях прошивки этот пункт будет исключен.

Выберите третий пункт "Charging mode" для зарядки аккумулятора камеры.

# Преобразование (конвертация) видео :

Войдите в режим TF USB Mode .На карте памяти автоматически появится файл «WindowsManual.txt» следующего содержания:

Please open the following url and download application installed! Windows download address: https://mega.nz/#F!JNxFALJC!A0sOHDVHRwpEes\_6FJ-hcQ MAC OS X download address: https://mega.nz/#F!MUQimBaR!ORfuT0JI\_WrqLgPdaXIelQ По указанным ссылкам находятся версии программы XDV360 под Windows и Mac OS. Выбираем соответствующую ссылку в соответствии с вашей операционной системой, то есть https://mega.nz/#F!JNxFALJC!A0sOHDVHRwpEes\_6FJ-hcQ –для Windows или https://mega.nz/#F!MUQimBaR!ORfuT0JI\_WrqLgPdaXIelQ – для Mac Os скачиваем архив и устанавливаем приложение XDV360 на компьютере.

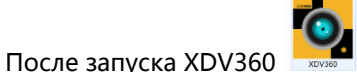

по на компьютере открываем в этом приложении файлы

видеозаписей, сделанные камерой.

Можно проигрывать видеозаписи, а также можно конвертировать их в различные варианты проекций, которые в приложении указаны иконками: Нормальный вид, Круглая, 360 Панорамная, Два кадра (Поделенная на два полу кадра по горизонтали), Полусфера, Кольцевая, Квадрат, VR (Для виртуальной реальности).

После запоминания выбранной проекции и сохранения будет производится конвертация (транскодирование) выбранного видеофайла,, это займет некоторое время, в зависимости от мощности компьютера.

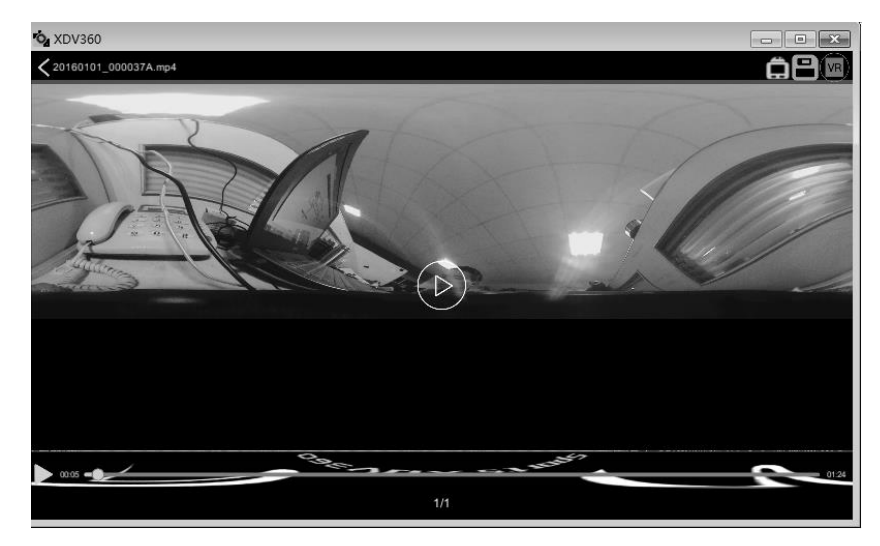

Нажмите для переворота изображения на 180 градусов;

Нажмите для конвертации и сохранения видео;

Нажмите на соответствующую иконку для изменения проекции изображения в одну

из следующих:

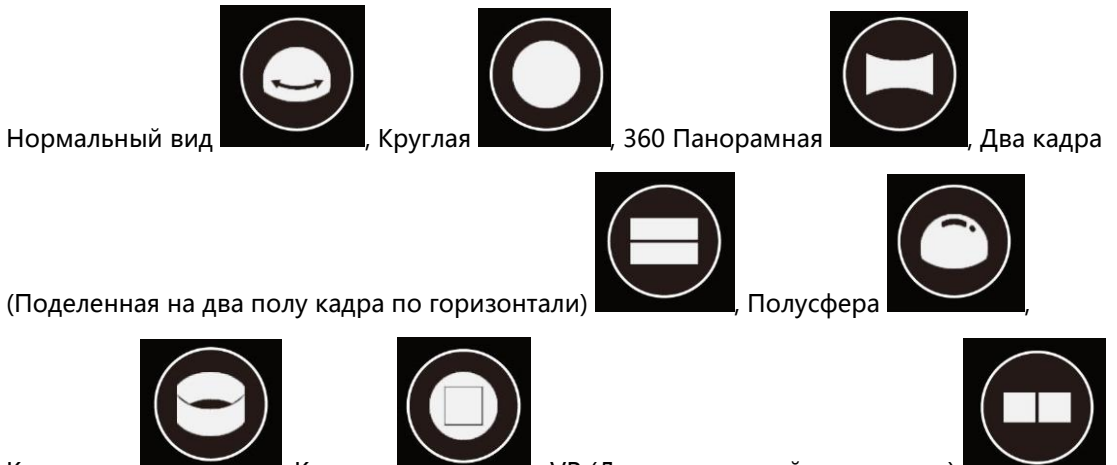

## Кольцевая

Квадрат

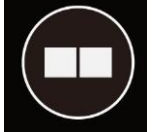

VR (Для виртуальной реальности)

Выгрузка в FACEBOOK ® и YOUTUBE ®

Facebook ® и Youtube ® поддерживают панорамное отображение выгруженного видеоролика, записанного этой камерой, примерно так, как это делает приложение XDV360 в проекции "Нормальный вид". То есть проекция правильная, без искажений геометрии и при проигрывании видеоролика ее можно двигать в любую сторону – вправо влево, вверх и немного вниз. Однако для этого надо правильно добавить к видеофайлу

необходимые метаданные перед выгрузкой. Приложение XDV не имеет пока такой функции.

Более легкий способ – сделать преобразование видеоролика с помощью приложения от камеры 360fly ®, 360fly director desktop ®, который свободно можно скачать с ресурса <u>https://www.360fly.com/apps</u> для операционной системы Mac OS X или Windows. После установки 360Fly director необходимо сделать следующее:

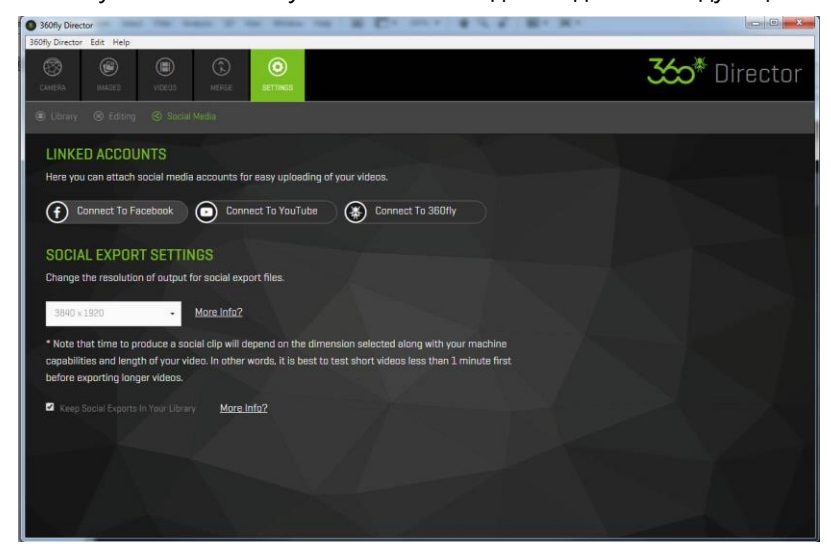

**1**. Найти закладку "Social Media" и через функцию "Connect to Facebook" или "Connect to YouTube" подключится к своему аккаунту в Facebook или YouTube.

2.Далее, если ролик, записанный камерой, имеет максимальное разрешение 2448х2448, то устанавливаем выходное разрешения конвертированного видеофайла в максимальное в окошке " Change the resolution of output for social export files." – 3840 x 1920.
3.Открываем закладку VIDEOS и загружаем видеоролик, записанный видеокамерой в 360Fly director перемещением его в поле "монтажного стола" или делаем это воспользовавшись кнопкой "+". Ролик появится на "монтажном столе" программы:

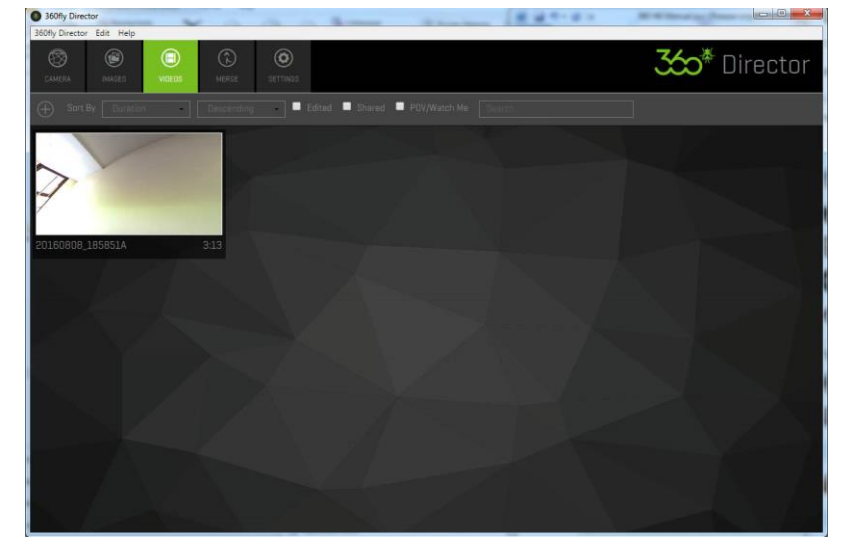

**4**.Далее наводим курсор мышкой на наш видеоролик, который находится на монтажном столе – на нем появляются символы – SAVE TO –сохранить, SHARE- выложить для совместного доступа, TRASH- выкинуть (удалить), CONVERT TO –конвертировать.

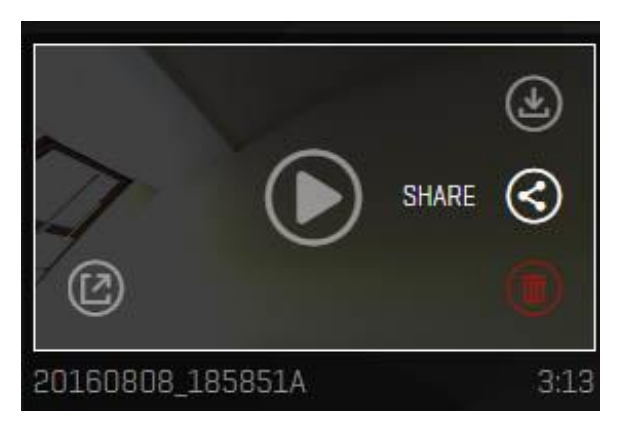

Можно выбрать SHARE - тогда ролик сначала будет конвертироваться, а затем выгружаться. Но этот процесс может довольно долго идти. Лучше выбрать CONVERT – для того, чтобы сначала конвертировать и сохранить полученный файл, а затем выгрузить его в Facebook или YouTube отдельно.

**5**.Далее мы ждем, пока закончится преобразование видео программой 360Fly director, следя за прогресс – баром в виде кольца. Для ускорения процесса не рекомендуется конвертировать видеоролики длительностью не более 1 мин. на компьютере средней и высокой мощности.

## **НDMI** выход :

Включите камеру и подключите ее HDMI выход к HDTV телевизору кабелем HDMI. Вы сможете просматривать видеозаписи на телевизоре.

## Цвета индикаторов

(1)<u>Индикатор рабочего режима –зеленый</u>. Индикатор горит мигающим зеленым цветом при записи видео. Индикатор перестает мигать и начинает гореть ровно при выходе из записи видео. При проигрывании видео или когда камера выходит в сон индикатор горит просто ровным зеленым цветом.

## (2) WIFI индикатор-синий.

При включении WIFI загорается индикатор WIFI синим цветом, после присоединении по WIFI к смартфону индикатор переключается на мигание синим цветом длительными интервалами. При отключении WIFI синий индикатор прекращает свечение.

## (3) Индикатор загрузки и зарядки – красный.

В режиме загрузки красный индикатор мигает 3 раза, при зарядке индикатор загорается и горит не мигая, по окончании зарядки красный индикатор гаснет, при выключении питания красный индикатор сначала горит, затем мигает при выключении экрана, затем гаснет.

# Назначение и использование кнопок

1.Кнопка включения Вкл./Выкл. / Переключение режимов (MODE)

Длительное нажатие в течении 3 секунд при выключенной камере – включает камеру.

Длительное нажатие в течении 3 секунд при включенной камере – выключает ее.

При загрузке длительное нажатие переводит камеру в установку режимов (запись видео, фото, слоу, настройка). В меню настройки параметров кратковременное нажатие кнопки

ON/OFF приводит у выходу из меню.

2.Кнопка ОК спуска затвора /Подтверждение

Нажмите эту кнопку для запуска или прекращения видеозаписи/съемки фото/запуска или останова работы в режиме Слоу/ Вход в режим Установка параметров

При движении по меню

camera (видеозапись) / picture (фотографирование) / slow photography (слоу) / setup mode (установка значений параметров) выбирает одну опцию из этого списка.

#### 3.WIFI /Кнопка Вверх

В интерфейсе настройки параметров нажатие приводит к перемещению на пункт меню, расположенный выше.

При работе в режимах camera (видеозапись) / picture (фотографирование) / slow photography (слоу) короткое нажатие на эту кнопку приводит к запуску или останову работы WIFI

### 4.Кнопка Вниз

При видеозаписи /съемке фотографий/ работе в слоу нажатие кнопки вниз приводит к выходу в меню настройки параметров.

В интерфейсе настройки нажатие этой кнопки приводит к перемещению на следующий пункт меню, расположенный ниже.

#### Подключение по WIFI

1.Камера может быть подключена по WIFI к смартфонам и планшетам на платформе IOS и Android, для этого нужно произвести следующие действия:

2.Установите приложение "XDV360" на смартфон или планшет, для этого найдите это приложение поиском в Google Play для смартфонов и планшетов, работающих под управлением Android или в Apple Store для смартфонов и планшетов, работающих под управлением IOS, загрузите его и установите в системе.

Шаги по установлению связи между камерой и смартфоном(планшетом):

1.Включите камеру, загрузите, нажмите кнопку WIFI , на экране появится надпись "WIFI waiting icon" (Значок ожидания WIFI), индикатор WIFI начнет мигать.

2.Откройте настройки WIFI на планшете или смартфоне, найдите сеть SSID WIFI с именем "X360\_XXXX", и введите пароль на соединение : 12345678 Соединение будет установлено.

3.Откройте приложение XDV360 на смартфоне/ планшете и вы сможете в реальном времени записывать видео, получать фотографии, просматривать записанные ролики, загружать и удалять их.

4.Сканирование кодов QR для быстрого поиска и установки приложения для смартфонов:

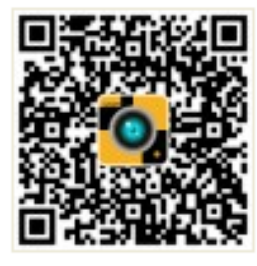

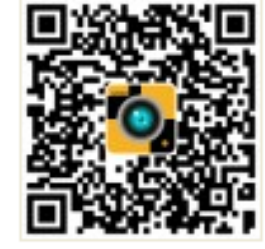

XDV360-Android

XDV360-iOS

# Технические характеристики камеры.

| Процессор            | Allwinner V3                                               |
|----------------------|------------------------------------------------------------|
| Матрица              | SONY IMX179                                                |
|                      | 2448×2448 30fps (1:1)                                      |
|                      | 2048×2048 30fps (1:1)                                      |
| Разрешение           | 1440×1440 60fps (1:1)                                      |
| видеозаписи          | 1440×1440 30fps (1:1)                                      |
|                      | 1072×1072 60fps (1:1)                                      |
|                      | 1072×1072 30fps (1:1)                                      |
|                      |                                                            |
|                      | 16M(4096X4096) (1:1)                                       |
| Разрешение           | 12M ( 3264*3264) (1:1)                                     |
| фотографии           | 8M(2880*2880) (1:1)                                        |
|                      | 5M(2448x2448) (1:1)                                        |
|                      |                                                            |
| угол зрения          | 220°FOV                                                    |
| Объектива            |                                                            |
| корректировка        | -3, -2, -1, 0, 1, 2, 3                                     |
| экспозиции           |                                                            |
| Режим видео Slow     | 1440p60fps                                                 |
| (медленное)          |                                                            |
| Экран LCD            | 0.96"                                                      |
| Режимы               | Обычное фото, Фото по таймеру, Автоматическое              |
| фотографирования     | фотосъемка, Покадровая фотосъемка                          |
| Режимы видеозаписи   | Видеозапись, циклическая видеозапись, съемка               |
|                      | таймлапсов                                                 |
| Проекция видео на    | Квадратная, Сферическая, Полусферическая, Внутренне        |
| экране приложения    | кольцо, Кольцевая, Поделенная,360 панорамная, VR           |
| Формат записи фото   | JPEG                                                       |
| Формат записи видео  | MP4                                                        |
| Кодек видео          | H.264                                                      |
| Напряжение зарядки   | 5V/1A                                                      |
| Интерфейс обмена     | Micro USB2 0 HDMI                                          |
| данными              |                                                            |
| Поддержка карт       | MAX to 64G Micro SDHC                                      |
| памяти               |                                                            |
| Емкость аккумулятора | 1050MAH                                                    |
| Микрофон             | Встроенный                                                 |
| Динамик              | Встроенный                                                 |
| Время записи         | В режиме 1440Р/Около 120 минут                             |
| Время зарядки        | Около 2-3 часов                                            |
| WIFI                 | 802.11b/g/n, 2.4G                                          |
| Язык меню            | English / German / French / Spanish / Italian/Portuguese / |
|                      | Chinese Traditional / Chinese Simplified / Japanese /      |

|                               | Russian                                                                                                    |
|-------------------------------|----------------------------------------------------------------------------------------------------|
| Операционная<br>сиситема (OS) | Windows XP/7/8.1/10/Vista and Mac 10.5 or above                                                                                                    |
| Размеры                       | 56мм*45мм*43мм                                                                                                    |
| Рабочая температура           | 10°C ~ +55°C                                                                                                    |
| Применение                    | Для активный занятий спортом на улице, установка на<br>велосипеды/мотоциклы, для подводной съемки, для<br>аэрофото- видео- съемки, для видеосъемки<br>недвижимости, представлений и вечеринок, для<br>использования в VR и т.п. |

#### Возможные вопросы при использовании и их решение.

Если камера перестала работать и не реагирует на нажатие кнопок, попробуйте перезапустить ее, вынув и заново вставив аккумуляторную батарею.

Если вы используете карту памяти неизвестного производителя и возникли проблемы при работе, поменяйте карту памяти на более скоростную карту известного производителя.

Производитель камеры оставляет за собой право изменять функции камеры без дополнительного извещения в процессе улучшения внутреннего по ( прошивки) камеры.